## Osceola County Permit Center User Guide

## Add a Professional License

Permit Center URL: <u>https://permits.osceola.org</u>

- 1. Login to your account and click the **Account Management** link.
- 2. Scroll to the License Information section & click Add a License.

| License Informati                   | ion                         |                                  |                              |                               |                                        | Add a License |  |
|-------------------------------------|-----------------------------|----------------------------------|------------------------------|-------------------------------|----------------------------------------|---------------|--|
| You may add professional license(s) | to your public user account | by clicking the Add a License bu | tton. Your professional lice | nse(s) will need to be valida | ted by the agency before you can use i | it.           |  |
| Showing 0-0 of 0                    |                             |                                  |                              |                               |                                        |               |  |
| State License #                     | License Type                | Issued On                        | Expired Date                 | Status                        | Action                                 | Country       |  |
| No records found.                   |                             |                                  |                              |                               |                                        |               |  |

3. Enter the License Type and License Number you want to associate with your account.

| License Information |                 |  |  |  |  |
|---------------------|-----------------|--|--|--|--|
| icense Type: *      | License Number: |  |  |  |  |
| Contractor 🗸        | EC000444        |  |  |  |  |

4. Click Connect.

| Home Building De    | ev Review Enforcement | t Fire Licenses | Planning P | ublic Works | Zoning |  |
|---------------------|-----------------------|-----------------|------------|-------------|--------|--|
| Dashboard My Record | rds My Account        | Advanced Search |            |             |        |  |
| Adding a License:   |                       |                 |            |             |        |  |
| License Informa     | ation                 |                 |            |             |        |  |
| Showing 1-1 of 1    |                       |                 |            |             |        |  |
| License Number      | Туре                  | Name            | Action     |             |        |  |
| EC00                | Contractor            |                 | Connect    |             |        |  |
|                     |                       |                 |            |             |        |  |
| Search Again »      |                       |                 |            |             |        |  |

5. Click Okay

| Do you want to associate this license to your account?                                      |                                     |
|---------------------------------------------------------------------------------------------|-------------------------------------|
| OK Cancel                                                                                   |                                     |
| <b>EC00 professional license added succes</b><br>This license must be activated before use. | sfully to your public user account. |

6. Our office staff will now validate the account. Once validated, the license status will change to Approved, you will be able to use that license to pull permits.

| You may add professional license(s) to your public user account by clicking the Add a License button. Your professional license(s) will need to be validated by the agency before you can use it. |              |           |              |          |           |
|----------------------------------------------------------------------------------------------------|--------------|-----------|--------------|----------|-----------|
| Showing 1-1 of 1                                                                                                    |              |           |              |          |           |
| State License #                                                                                                    | License Type | Issued On | Expired Date | Status   | Action    |
| EC00                                                                                                    | Contractor   |           | 09/30/2018   | Approved | Actions - |
|                                                                                                    |              |           |              |          |           |